# How to Adjust offsets for Pre-Printed Forms

Make sure you have the correct Company open inside W2 Mate

Note: Print data on a blank piece of paper and hold this printed page up to the actual form to check the alignment prior to printing on the actual form(s).

- 1. Click 1099 and 1098 Forms in shortcuts
- 2. Click Select to choose form type

| Example Company - W2 Mate<br>Company Tools Import Data | e (2017)<br>Export Data E-Filing IRS & SSA Instructions Ouality Contr                                           | ol 1099 Emailer Help Order Su                                                                         | pplies                                                                                               |  |  |  |
|--------------------------------------------------------|----------------------------------------------------------------------------------------------------|----------------------------------------------------------------------------------------------------|----------------------------------------------------------------------------------------------------|--|--|--|
| Shortcuts                                              | 1099 Recipient         Form 1099-MISC           Select         Next         Previous         Save         Clear | Print Create PDF 1039's Related Tasks Select                                                          |                                                                                                    |  |  |  |
| Company                                                | Payer's name, street address, city, state, zip code, and Tel. #<br>Example Company<br>123 Main                  | 1 Rents<br>0.00<br>2 Royalties                                                                        | CMB NG. 1545-0115<br>2017 Click Select 2                                                             |  |  |  |
| Employees                                              | Chicago [IL ]60605                                                                                              | 0.00<br>3 Other income<br>0.00                                                                        | Form 1099-MISC<br>4 Federal income tax withheld<br>0.00                                              |  |  |  |
| 1099 & 1098 Recipients                                 | PAYER'S Federal ID number RECIPIENT'S ID number<br>999887777<br>RECIPIENT'S name                                | 5 Fishing boat proceeds<br>0.00<br>7 Nonemployee compensation                                         | 6 Medical and health care payments<br>0,00<br>8 Substitute payments in lieu of dividends or interest |  |  |  |
| <b>2</b>                                               | John Q Doe Street address (including apt. no.)                                                                  | 0.00<br>9 Payer made direct sales of<br>\$5,000 or more of consumer<br>products to a buyer for resale | 0.00<br>10 Crop insurance proceeds<br>0.00                                                           |  |  |  |
| W2 Forms                                               | 101 Front                                                                                                    | 11<br>0.00<br>13 Excess golden parach.                                                                | 12<br>14 Gross proceeds paid to an attorney                                                          |  |  |  |
| W-3<br>W3 Form                                         | Account number (optional) FATCA and not.                                                                        | 0.00<br>16 State tax withheld 17 State / F<br>0.00                                                    | 0.00<br>Payer's State Number 18 State income<br>0.00                                                 |  |  |  |
| 1099 & 1098 Forms                                      | 0.00 0.00                                                                                                    | 0.00                                                                                                  | 0.00                                                                                                 |  |  |  |
| 1096 Form                                              | Click 1099 & 1098 Forms 1                                                                                       |                                                                                                    |                                                                                                    |  |  |  |

## 3. Select the type of form

#### 4. Click OK

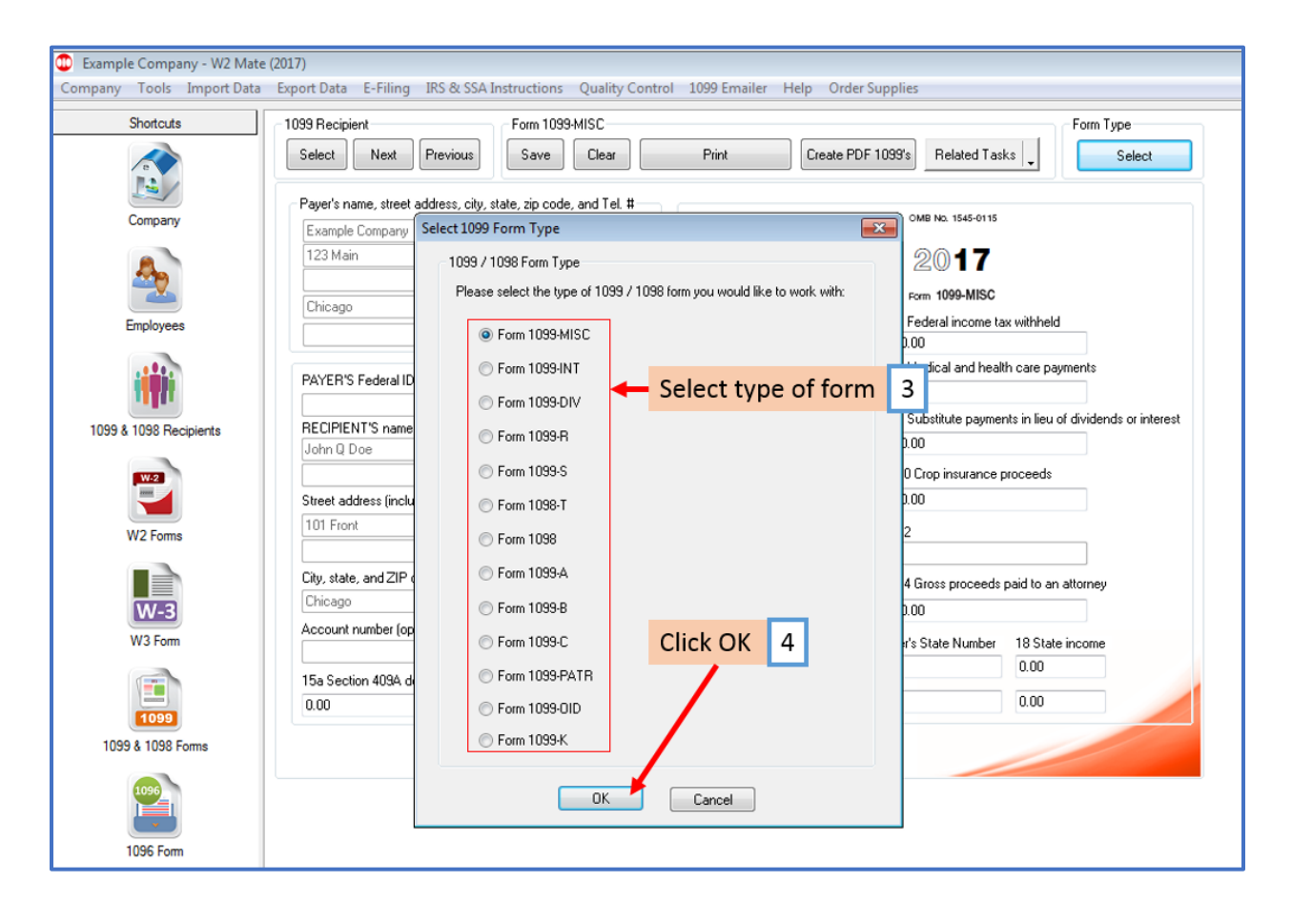

# 5. Click Print

| Shortcuts              | 1099 Recipient Form Type                                              |                                  |                                                                             |                                         |                                                                |  |  |
|------------------------|-----------------------------------------------------------------------|----------------------------------|-----------------------------------------------------------------------------|-----------------------------------------|----------------------------------------------------------------|--|--|
| 0                      | Select Next Previous                                                  | Save Clear                       | Print                                                                       | Create PDF 1099's Related T             | asks _ Select                                                  |  |  |
| Company                | Payer's name, street address, ci                                      | ty, state, zip code, and Tel. #  | 1 Rens                                                                      | OMB No. 1545-011                        | 15                                                             |  |  |
| ♣                      | 123 Main<br>Chicago                                                   | IL 60605                         | 0.00                                                                        | 20 <b>17</b><br>Form 1099-MIS           | C                                                              |  |  |
| Employees              |                                                                       | ]                                | 3 Other income<br>0.00                                                      | 4 Federal income<br>0.00                | tax withheld                                                   |  |  |
| <b>iiii</b> i          | PAYER'S Federal ID number                                             | RECIPIENT'S ID number            | 5 Fishing boat proceed<br>0.00                                              | ds 6 Medical and he<br>0.00             | ealth care payments                                            |  |  |
| 1099 & 1098 Recipients | RECIPIENT'S name<br>John Q Doe<br>Street address (including apt. no.) |                                  | 7 Nonemployee comp<br>0.00                                                  | ensation 8 Substitute payr<br>0.00      | 8 Substitute payments in lieu of dividends or interest<br>0.00 |  |  |
| W-2                    |                                                                       |                                  | 9 Payer made direct sa<br>\$5,000 or more of con<br>products to a buyer for | ales of 10 Crop insurance<br>sumer 0.00 | 10 Crop insurance proceeds<br>0.00                             |  |  |
| W2 Forms               | 101 Front                                                             |                                  | 11<br>0.00                                                                  | 12                                      | 12                                                             |  |  |
| W-3                    | City, state, and ZIP code Chicago IL 60605                            |                                  | 13 Excess golden para<br>0.00                                               | ach. 14 Gross proceed                   | 4 Gross proceeds paid to an attorney<br>0.00                   |  |  |
| W3 Form                | Account number (optional)                                             | FATCA 2nd TIN<br>Filing REQ not. | 16 State tax withheld                                                       | 17 State / Payer's State Number         | er 18 State income<br>0.00                                     |  |  |
| 1099                   | 15a Section 409A deferrals<br>0.00                                    | 15b Section 409A income<br>0.00  | 0.00                                                                        | <b>•</b>                                | 0.00                                                           |  |  |
| 1099 & 1098 Forms      |                                                                       |                                  |                                                                             |                                         |                                                                |  |  |
| 1096                   |                                                                       |                                  |                                                                             |                                         |                                                                |  |  |

#### 6. Select Recipients

7. Select Print DATA ONLY on preprinted form

8. Adjust offsets for printing on the preprinted form as needed Horizontal (up and down) or Vertical (left and right)

#### Note: We suggest making adjustments of increments of .05 at a time

9. Click OK

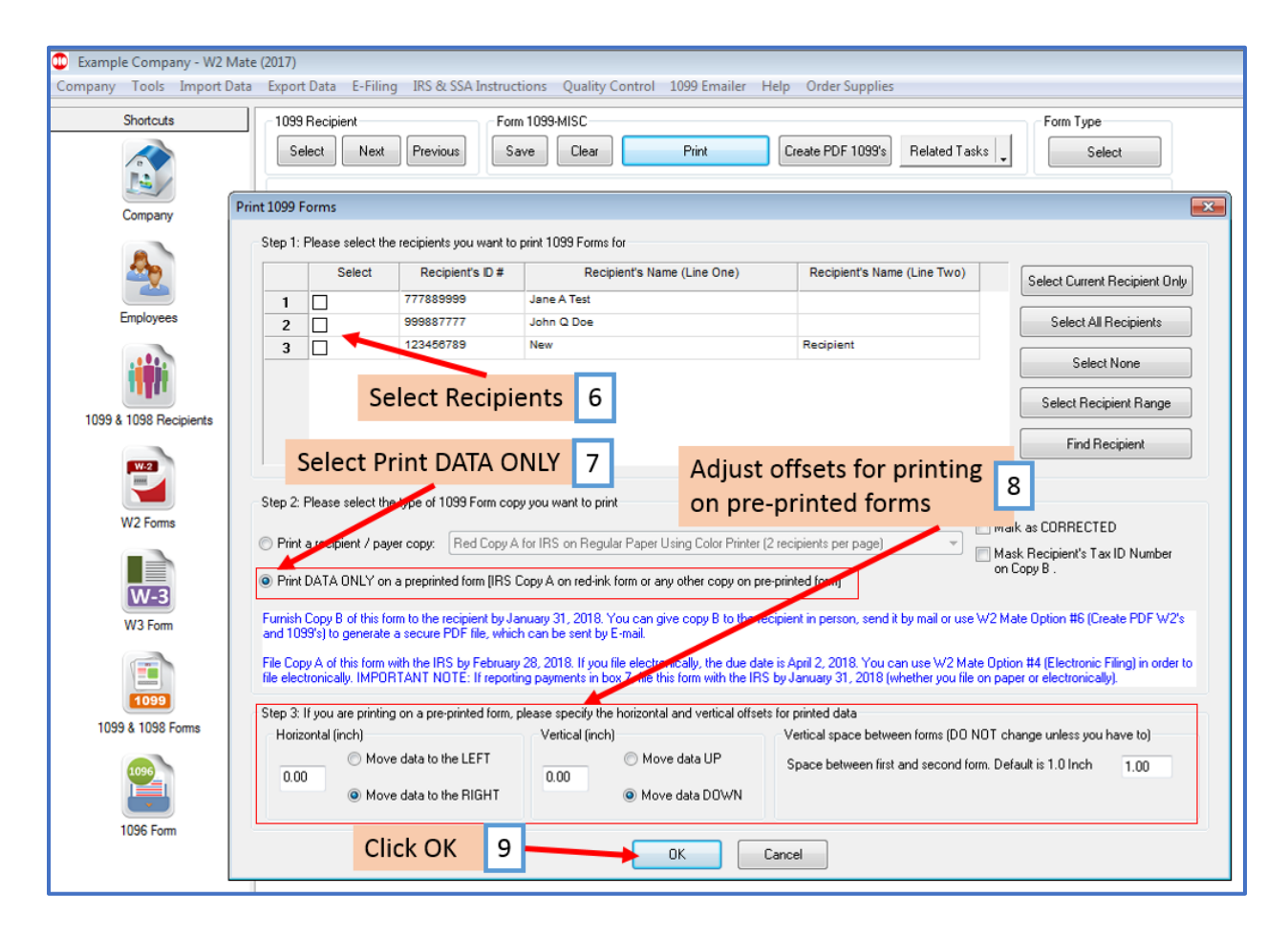

# 10. Select printer

### 11. Click OK

| Shortcuts           | 1099 Recipient       | 1099 Recipient Form 1099-MISC |                |                | Form Type       |                                                                                                    |                           | Form Type                                                                                                    |
|---------------------|----------------------|-------------------------------|----------------|----------------|-----------------|----------------------------------------------------------------------------------------------------|---------------------------|----------------------------------------------------------------------------------------------------|
|                     | Select Next          | Previous                      | Save           | Clear          | Print           | Create PDF 1099's                                                                                               | Related Tasks             | Select                                                                                                    |
|                     | Payer's name, street | address, city, s              | tate, zip code | , and Tel. #   |                 |                                                                                                    |                           |                                                                                                    |
| Company             | Example Company      |                               | 1 Hents        |                | 01              | OMB No. 1545-0115                                                                                               |                           |                                                                                                    |
|                     | 123 Main             |                               |                |                | 2 Rousties      | G                                                                                                    | 017                       |                                                                                                    |
| 200 C               |                      |                               |                |                | 2 moyanes       |                                                                                                    |                           |                                                                                                    |
|                     | Chicago              | 1                             | L 60605        |                | 0.00            | For                                                                                                    | m 1099-MISC               |                                                                                                    |
| Employees           |                      |                               |                |                | 3 Other income  | 4 Fe                                                                                                    | deral income tax withheld | 1                                                                                                    |
|                     |                      |                               |                |                | 0.00            | 0.00                                                                                                    | )                         |                                                                                                    |
|                     | PAYER'S Federal      | Print                         |                |                |                 | Me                                                                                                    | edical and health care pa | yments                                                                                                    |
|                     |                      | Printer                       |                |                |                 | 00                                                                                                    | )                         |                                                                                                    |
| 9 & 1098 Recipients | RECIPIENT'S na       | Name:                         | Send To One    | Note 2016      |                 | Properties Su                                                                                                   | bstitute payments in lieu | of dividends or interes                                                                                                    |
|                     | John Q Doe           | Status:                       | Ready          |                |                 | lor                                                                                                    |                           |                                                                                                    |
| W.2                 |                      | Type: S                       | Send to Micro  | soft OneNote 1 | 6 Driver Sel    | ect printer                                                                                                    | 10 rance proceeds         |                                                                                                    |
|                     | Street address (in   | Where: r                      | nul:           |                |                 | 00                                                                                                    | )                         |                                                                                                    |
|                     | 101 Front            | Comment:                      |                |                | 1               | Print to file                                                                                                   |                           |                                                                                                    |
| W2 Forms            |                      |                               |                |                |                 |                                                                                                    |                           |                                                                                                    |
|                     | City state, and Z    | Print range                   |                |                | Copies          | in the second second second second second second second second second second second second second second second |                           | and the second second sec |
|                     | Chicago              | All                           |                |                | Number of copie | es: 1 🚔 🕞                                                                                                    | ak OK 11                  | attorney                                                                                                    |
| W-3                 | Cnicago              | O Pages                       | from:          | to:            |                 |                                                                                                    | CK UK II                  |                                                                                                    |
| W3 Form             | Account number       | () Calculia                   | _              |                | 11 22           | 3 Collate                                                                                                    | State Number 18 Stat      | e income                                                                                                    |
|                     |                      | O Selection                   |                |                |                 |                                                                                                    | 0.00                      |                                                                                                    |
|                     | 15a Section 4094     |                               |                |                |                 |                                                                                                    |                           |                                                                                                    |
| 1099                | 0.00                 |                               |                |                | ОК              | Cancel                                                                                                    | 0.00                      |                                                                                                    |
| 000 \$ 1000 Earma   |                      |                               |                |                |                 |                                                                                                    |                           |                                                                                                    |
| UJJ & TUJO POIMS    |                      |                               |                |                |                 |                                                                                                    |                           |                                                                                                    |
| 1096                |                      |                               |                |                |                 |                                                                                                    |                           |                                                                                                    |
|                     |                      |                               |                |                |                 |                                                                                                    |                           |                                                                                                    |

Print data on a blank piece of paper until you have confirmed correct alignment with the actual pre-printed form, then print the data on the pre-printed form